# KHUYẾN CÁO THÍ SINH

- ✤ Nên sử dụng máy tính có kết nối Internet để thực hiện đăng ký trực tuyến.
- ✤ Đọc thật kỹ toàn bộ hướng dẫn để thực hiện dễ dàng hơn.
- Sau khi bấm "Nộp phiếu đăng ký online" thì thí sinh không được phép điều chỉnh bất kỳ thông tin nào. Do đó, phải rà soát toàn bộ thông tin và chắc chắn là không cần phải điều chỉnh gì nữa trước khi quyết định "nộp phiếu online".

# A. TÓM TẮT QUY TRÌNH ĐĂNG KÝ

# Hệ thống ĐKXT học bạ trực tuyến của Trường ĐHCT tại website https://xettuyen.ctu.edu.vn

#### 1. Đăng ký tài khoản

Để đăng ký tài khoản trên hệ thống, thí sinh cần có địa chỉ thư điện tử (Email) còn hoạt động. Tài khoản này dùng để đăng ký xét tuyển và xem kết quả khi Trường công bố kết quả.

#### 2. Đăng nhập và khai báo thông tin thí sinh

Sau khi đăng nhập thành công, thí sinh phải khai báo chính xác và đầy đủ:

- Thông tin cá nhân; Nơi học THPT theo từng học kỳ.
- Nếu có đối tượng ưu tiên hoặc khu vực tuyển sinh để cộng điểm ưu tiên: phải cung cấp đầy đủ hình chụp các giấy tờ có liên quan để minh chứng. Nếu không minh chứng được đối tượng ưu tiên, khu vực tuyển sinh đã chọn thì không được tính điểm ưu tiên khi xét tuyển.

Chú ý: Thông tin sai sót sẽ ảnh hưởng đến quyền lợi xét tuyển và thí sinh tự chịu trách nhiệm.

#### 3. Đăng ký xét tuyển (từng phương thức):

- Nhập các nguyện vọng xét tuyển; Nhập điểm các môn từng học kỳ.
- Thông tin thí sinh, các nguyện vọng xét tuyển và điểm các môn học sẽ được lưu trữ trên hệ thống và chỉ có thí sinh đăng nhập vào hệ thống mới xem được thông tin của mình.

**Chú ý: Nếu chưa "Nộp phiếu đăng ký online"** thì được điều chỉnh, thay đổi các nguyện vọng và thông tin thí sinh đã nhập ở trên.

#### 4. In "Phiếu ĐKXT" và gửi hồ sơ ĐKXT về Trường

Các thông tin đăng ký xét tuyển sẽ được in ra giấy thành **"Phiếu Đăng ký xét tuyển"**. Thí sinh phải gửi hồ sơ về Trường trong thời gian quy định thì mới được xét tuyển.

#### 5. Xem tình trạng hồ sơ ĐKXT

Khi nhận được hồ sơ của thí sinh, Trường ĐHCT sẽ cập nhật thông tin về tình trạng hồ sơ để thí sinh biết được Hồ sơ ĐKXT của mình đã hoàn tất hay chưa.

#### 6. Đăng xuất (Sign out)

Thoát khỏi hệ thống để thực hiện tiếp sau này. Nếu không thực hiện thao tác Sign Out, thông tin lưu trữ trên hệ thống có thể bị mất.

#### B. THÀNH PHẦN HỎ SƠ ĐKXT PHẢI NÔP

- ✓ 01 Phiếu Đăng ký xét tuyển (*in ra sau khi* đăng ký trực tuyến).
- ✓ 01 bản photo học bạ THPT (không cần công chứng) hoặc Bảng kết quả học tập THPT có xác nhân của trường:
- ✓ Đối với thí sinh đã tốt nghiệp THPT từ năm 2021 trở về trước: nộp thêm 01 bản photo (không cần công chứng) Bằng tốt nghiệp THPT hoặc giấy chứng nhận tốt nghiệp tạm thời.
- ✓ Đối với thí sinh đăng ký ngành Giáo dục thể chất có học lực trung bình: nếu là vận động viên cấp 1, kiện tướng, vận động viên đã từng đoạt huy chương tại Hội khỏe Phù Đồng, các giải trẻ quốc gia và quốc tế hoặc giải vô địch quốc gia và quốc tế thì nộp thêm bản photo giấy chứng nhận có liên quan đến thành tích trên.
- Phí đăng ký: 30.000 đồng/1 nguyện vọng.

| PHIÉU ĐĂNG KÝ XÉT T<br>ĐẠI HỌC CHÍNH QUY NĂ<br>XÉT ĐIỂM HỌC BẠ - PHƯƠN<br>Mã trường: TCT<br>1 THÔNG TIN THÍ SINH |                                                        |                                                                                                 | TUYỂN<br>ĂM 2022<br>ỨNG THỨC 3<br>Γ                   | só                                                  | PHIÉU: T                                                                |                                                          |          |              |
|----------------------------------------------------------------------------------------------------|--------------------------------------------------------|-------------------------------------------------------------------------------------------------|-------------------------------------------------------|-----------------------------------------------------|-------------------------------------------------------------------------|----------------------------------------------------------|----------|--------------|
| 1. THÔN                                                                                                    | IG TIN T                                               | 'Hİ SINH                                                                                        |                                                       |                                                     |                                                                         |                                                          |          |              |
| - Họ va t                                                                                                    | en: NGL                                                | 1/2004 Nei                                                                                      | cinh: An Giong                                        | Gi                                                  | CMND/CCCD                                                               | Jan tọc: K                                               | 1024     |              |
| - Ngay si<br>- Hô khẩ                                                                                            | u thườn                                                | a trú hiện tại: An                                                                              | Cur Quân Ninh k                                       | (iều: Tn Cần Th                                     | n CININD/CCCD/                                                          | Hộ chiếu.                                                | 1234     |              |
| - Địa chỉ                                                                                                    | liên lac:                                              | D27. Đường 3                                                                                    | ou, adum mini                                         | acu, rp cun m                                       | 0                                                                       |                                                          |          |              |
| - Điện th                                                                                                    | oại: 091                                               | 12345678                                                                                        |                                                       | Đị                                                  | a chỉ email: n'                                                         | . C .                                                    | ••••     | 'n           |
| 2. NO'I H                                                                                                    | IQC THE                                                | PT HOẠC TƯƠN                                                                                    | IG ĐƯƠNG                                              |                                                     |                                                                         |                                                          |          |              |
| Học                                                                                                    | c kỳ                                                   | Tên tru                                                                                         | rờng THPT                                             | Tinh (Th                                            | ành phố)                                                                | Mã tỉnh                                                  | ı - Mã   | trường       |
| HK1 L                                                                                                    | .óp 10                                                 | Cao Đăng Y Tê                                                                                   | An Giang                                              | An Giang                                            |                                                                         | 5                                                        | 1 - 10   | 1            |
| HK2 L                                                                                                    | .orp 10                                                | Cao Đảng Y Tê                                                                                   | An Giang                                              | An Giang                                            |                                                                         | 5                                                        | 1 - 10   | 1            |
| HK1 Lớp 11 Cao Đăng Y Tê An Giang                                                                                |                                                        | An Glang                                                                                        | An Giang                                              |                                                     | 5                                                                       | 1 - 10                                                   | 1        |              |
|                                                                                                    | .op 11                                                 | Cao Đảng Y Tế                                                                                   | An Giang                                              | An Giang                                            |                                                                         | 5                                                        | 1 - 10   | 1            |
| HK1 Lop 12 Cao Đảng Y Tê An Giang                                                                                |                                                        |                                                                                                 | An Giang                                              |                                                     | 5                                                                       | 1 - 10                                                   | 1        |              |
| bối tượn<br>Các ngu                                                                                              | ig ưu tiê<br>IG TIN E<br>yện vọn                       | n: 1 Khu<br>DĂNG KÝ XÉT T<br>g đăng ký (xếp th                                                  | vực tuyển sinh: H<br>UYÊN<br>neo thứ tự ưu tiên       | <b>(V3</b> Đi<br>1)                                 | ểm ưu tiên: 2                                                           |                                                          |          |              |
| Ưu tiên                                                                                                    | Mänga                                                  | ành Tế                                                                                          | ên ngành                                              | Tổ                                                  | hợp xét tuyển                                                           |                                                          | Điểm     | xét tuyển    |
| 1                                                                                                    | 748020                                                 | 2 An toàn thôr                                                                                  | ng tin                                                | A00 - Toán, \                                       | /ật lí, Hóa học                                                         |                                                          |          | 29.00        |
| 2                                                                                                    | 762011                                                 | 2 Bào vệ thực                                                                                   | : vật                                                 | B00 - Toán, H                                       | lóa học, Sinh h                                                         | ç                                                        |          | 29.00        |
| 3                                                                                                    | 742020                                                 | 1T Công nghệ s                                                                                  | sinh học (CTTT)                                       | B08 - Toán, S                                       | Sinh học, Tiếng 🛛                                                       | Anh                                                      |          | 29.00        |
| iêm tru                                                                                                    | ng bình                                                | môn học kỳ:                                                                                     |                                                       |                                                     |                                                                         |                                                          |          |              |
| M                                                                                                    | ôn                                                     | HK1-L10                                                                                         | HK2-L10                                               | HK1-L11                                             | HK2-L11                                                                 | HK1-                                                     | L12      | Điêm M       |
| To                                                                                                    | an                                                     | 9.00                                                                                            | 9.00                                                  | 9.00                                                | 9.00                                                                    | 9.0                                                      | 0        | 9.00         |
| Vại                                                                                                    | hee                                                    | 9.00                                                                                            | 9.00                                                  | 9.00                                                | 9.00                                                                    | 9.0                                                      | 0        | 9.00         |
| Sinh                                                                                                    | học                                                    | 9.00                                                                                            | 9.00                                                  | 9.00                                                | 9.00                                                                    | 9.0                                                      | 0        | 9.00         |
| Tiếng                                                                                                    | Anh                                                    | 9.00                                                                                            | 9.00                                                  | 9.00                                                | 9.00                                                                    | 9.0                                                      | 0        | 9.00         |
| Lời C<br>nịu xử l                                                                                                | AM ĐO<br>ý theo c                                      | AN:Tôi xin cam c<br>ác quy định hiện                                                            | loan những lời kh<br>hành của Bộ Giá                  | ai trong Phiếu Đảo tạ                               | OKXT này là đúr<br>o.                                                   | ng sự thật.                                              | Nếu s    | sai, tôi xin |
| <b>lồ sơ x</b><br>Phiếu Đ<br>01 bản<br>Phí đăr<br>Bằng ch                                                        | ét tuyểr<br>DKXT có<br>photo H<br>ng ký ph<br>nữ: Chín | n (HSXT) gửi về<br>ở đủ chữ ký và họ<br>lọc bạ THPT (khả<br>ải nộp: 90.000 đả<br>mươi nghìn đồn | Trường:<br>5 tên.<br>ông công chứng).<br>ông.<br>1g.) | CÁCH 1: Nộp tri<br>CÁCH 2: Đến bị<br>để gửi HSXT và | ực tiếp tại Phòng Đ<br>ưu cục của BƯU ĐIỆ<br>Ph <b>í đăng ký</b> (Mã tl | lào Tạo (Khu<br>N VIỆT NAM<br>nu hộ: <mark>6033</mark> ) | II, Тгид | NAM POST     |
| Chú                                                                                                    | ý: Nh                                                  | iều thí sinh                                                                                    | Ngày 29 t<br>Thí sinh ký                              | tên và ghi rõ h                                     | )22<br>I <b>ọ tên</b>                                                   |                                                          |          |              |
| quyê<br>giri t                                                                                                   | èn khô<br>về Tru                                       | ng ký tên kh<br>rờng, dẫn đế                                                                    | i A                                                   | Wh-                                                 | _                                                                       |                                                          |          |              |
| hồ s                                                                                                    | ơ khô                                                  | ng hợp lệ                                                                                       | Nguya                                                 | NVZYV A                                             | thh                                                                     |                                                          |          |              |

## C. HƯỚNG DẪN CHI TIẾT SỬ DỤNG HỆ THỐNG ĐĂNG KÝ TRỰC TUYẾN

#### 1. ĐĂNG KÝ TÀI KHOẢN

Lưu ý: Thí sinh cần phải có 1 email còn truy cập được để tự đăng ký tài khoản trên hệ thống. Mỗi địa chỉ email chỉ đăng ký được 1 tài khoản. (Nếu chưa có địa chỉ email, thí sinh có thể tìm hiểu và đăng ký một địa chỉ email tại <u>GMail</u>)

Bước 1: Click chọn menu "Đăng ký tài khoản", màn hình đăng ký xuất hiện như sau:

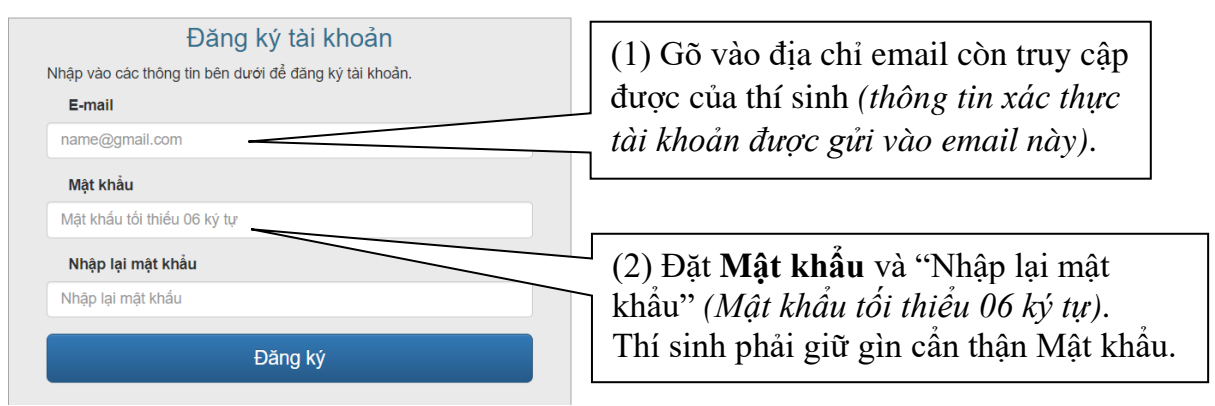

(3) Bấm nút "Đăng ký". Hệ thống sẽ gửi thông tin xác thực vào email của thí sinh. Sau khi hoàn thành bước 2, mới sử dụng được tài khoản để đăng nhập.

Bước 2: Kích hoạt tài khoản (Xác thực)

- (1) Mở hộp thư điện tử (email mà bạn đã dùng để đăng ký tài khoản).
- (2) Tìm thư đến có tiêu đề là "CTU Xác thực tài khoản đăng ký" (Nếu không thấy trong Hộp thư đến/Inbox, hãy kiểm tra trong hộp Thư rác/Spam)

- (3) Đọc thư và thực hiện "Xác thực". Hệ thống sẽ thông báo kết quả xác thực.
  - Nếu thành công thì thí sinh có thể đăng nhập vào hệ thống bất cứ lúc nào để Khai báo thông tin và đăng ký xét tuyển.
  - Nếu thất bại thì liên hệ ngay với bộ phận Hỗ trợ kỹ thuật để được giúp đỡ (ĐT: 0292.3830.983 hoặc 0292.3872.095; Email: hotrodangky@ctu.edu.vn)

# 2. ĐĂNG NHẬP VÀ KHAI BÁO THÔNG TIN THÍ SINH

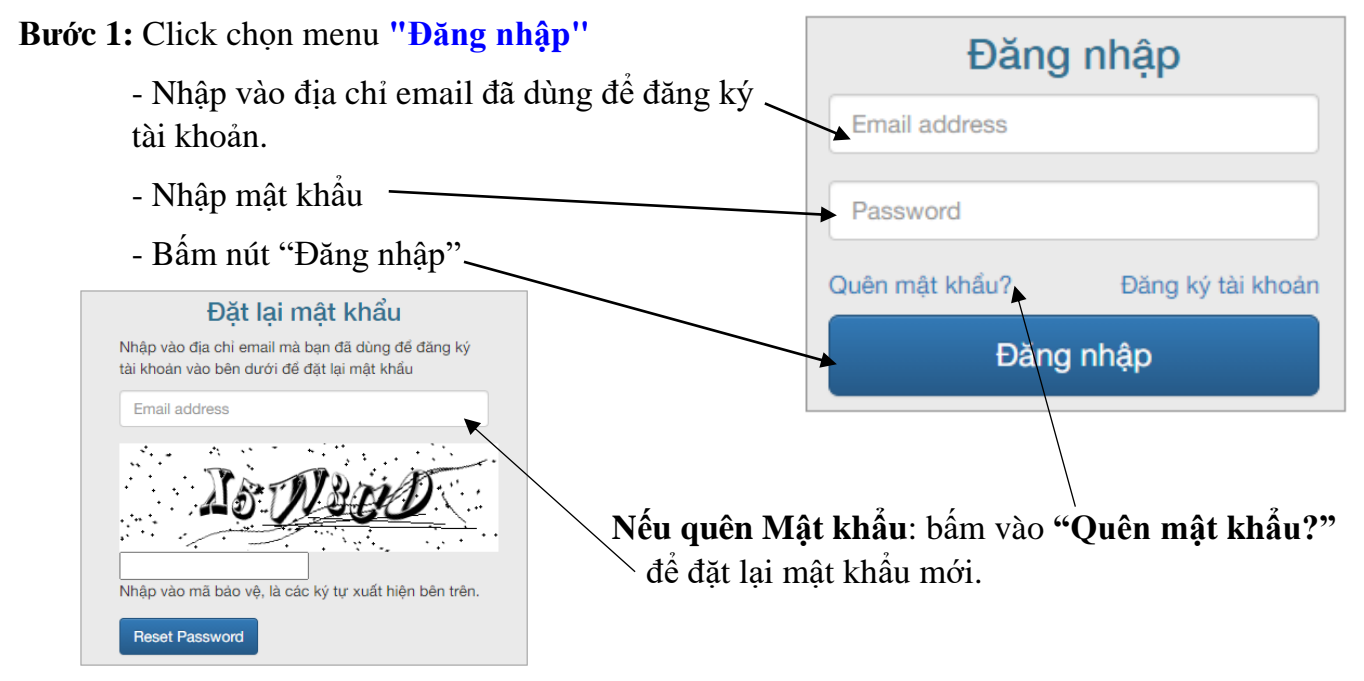

Bước 2: Khai báo thông tin thí sinh (chỉ thực hiện trong lần đăng nhập đầu tiên)

Sau khi đăng nhập thành công. Màn hình sau sẽ xuất hiện để thí sinh nhập thông tin, bao gồm 2 phần: Thông tin cá nhân của thí sinh và Quá trình học tập (trường THPT từng học kỳ).

```
Lưu ý: nhập cẩn thận, đầy đủ và không được SAI SÓT.
```

| THÔNG TIN THÍ SINH (*) Các trường bắt buộc nhập                                                        |                                          |                                         |                           |  |  |  |  |  |
|----------------------------------------------------------------------------------------------------|------------------------------------------|-----------------------------------------|---------------------------|--|--|--|--|--|
| Họ tên *                                                                                               | NHẬP CHŨ                                 | Giới tính *                             | Chọn giới tính 🗸          |  |  |  |  |  |
| Ngày sinh *                                                                                            | HOA có dấu                               | Nơi sinh (Tỉnh/Thành<br>phố) *          | Chọn tỉnh (thành phố) 🗸 🗸 |  |  |  |  |  |
| Dân tộc *                                                                                              | Chọn dân tộc 🗸 🗸                         | Số điện thoại *                         |                           |  |  |  |  |  |
| CMND/CCCD/Hộ chiếu<br>*                                                                                |                                          | KHÔNG ĐƯỢC SA<br>Nếu chưa có CMNI       | AI SÓT.<br>D/CCCD         |  |  |  |  |  |
| Địa chỉ liên hệ *                                                                                      | Số nhà, tên đường (thôn, xóm, ấp), xã (j | thì nhập Mã số định<br>Công an địa phươ | danh do<br>ng cấp         |  |  |  |  |  |
| Hộ khẩu thường trú hiện tại                                                                            |                                          |                                         |                           |  |  |  |  |  |
| Tỉnh (Thành phố) *                                                                                     | Chọn tỉnh (thành phố) 🛛 🗸                | Huyện (Quận) *                          | Chọn huyện (quận) 🗸 🗸     |  |  |  |  |  |
| Xã (Phường) *                                                                                          | Chọn hoặc nhập tên xã/phường             |                                         |                           |  |  |  |  |  |
| Trong thời gian học trung học phổ thông có ở tại hộ khẩu thường trú khác trên 18 tháng? * 〇 Không 💿 Có |                                          |                                         |                           |  |  |  |  |  |
| Hộ khẩu thường trú khác ở trên                                                                         | 18 tháng                                 |                                         |                           |  |  |  |  |  |
| Tỉnh (Thành phố) *                                                                                     | Chọn tỉnh (thành phố) 🗸 🗸                | Huyện (Quận) *                          | Chọn huyện (quận) 🗸 🗸     |  |  |  |  |  |
| Xã (Phường) *                                                                                          | Chọn hoặc nhập tên xã/phường             |                                         |                           |  |  |  |  |  |

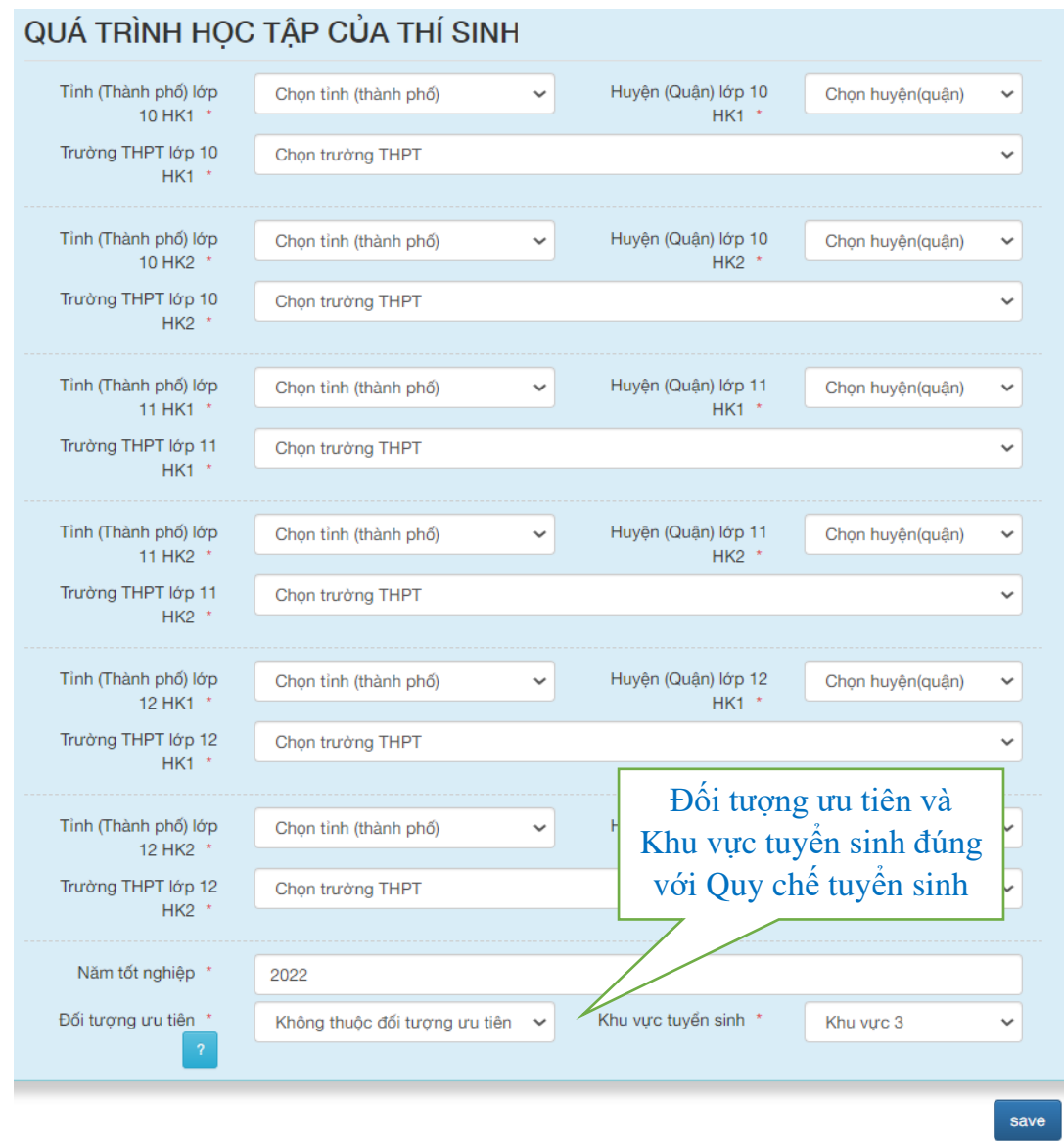

Sau khi đã nhập đầy đủ thông tin, Bấm nút "Save" để lưu thông tin.

#### Bước 3: Tải hình ảnh minh chứng

- Thí sinh không thuộc đối tượng ưu và Khu vực tuyển sinh là KV3 thì không cần minh chứng.
- Nếu có đối tượng ưu tiên hoặc khu tuyển sinh thì phải Tải lên hình chi giấy tờ minh chứng. Tùy loại đối tư và khu vực mà hệ thống yêu cầu Tá những loại giấy tờ khác nhau.

Tải lên

| 8                                                                                                    |                                                                                                    |
|----------------------------------------------------------------------------------------------------|----------------------------------------------------------------------------------------------------|
| nh không thuộc đối tượng ưu tiên,                                                                               | <u>Ξ Nhập hình ảnh minh chứng đối tượng ưu tiên. Khu vực tuyển sinh</u>                                                                   |
| u vực tuyển sinh là KV3 thì                                                                                     | HÌNH ẢNH MINH CHỨNG<br>Minh chứng đối tượng ưu tiên (Đối tượng 01)                                                                        |
| ó đối tượng ưu tiên hoặc khu vực                                                                                | Người <b>dân tộc thiểu số</b> có nơi thường trú trong thời gian học THPT hoặc trung cấp<br>trên 18 tháng <b>tại Khu vực 1</b>             |
| sinh thì phải <b>Tải lên</b> hình chup                                                                          | Thí sinh tải lên cả 3 loại giấy tờ sau                                                                                                    |
| ờ minh chứng. Tùy loại đối tượng                                                                                | 1. Giấy khai sinh Tải lên                                                                                                    |
| 1 vực mà hệ thống yêu cầu Tải lên                                                                               | 2. Hộ khấu trang bìa có ghi thông tin hộ khấu Tải lên                                                                                     |
| loại giấy tờ khác nhau.                                                                                         | 3. Hộ khấu trang có tên của thí sinh Tải lên                                                                                              |
| Tải lên hình ảnh minh chứng                                                                                     | Minh chứng khu vực ưu tiên (KV2)                                                                                                    |
| Chọn tập tin hình ảnh sau đó nhấn nút <i>Tải lên.</i>                                                           | Thí sinh tải lên cả 2 loại gi <del>ấy tờ sau</del>                                                                                        |
| <ul> <li>Chí chấp nhận định dạng tập tin PNQ, JPQ và PDF.</li> <li>Kích thước tối thiểu: 128x128 px.</li> </ul> | 1. Hộ khấu trang bìa có ghi thông tin hộ khấu Tải lên                                                                                     |
| <ul> <li>Kich thước toi đa: 4096x4096 px.</li> <li>Dung lượng file tối đa: 10 MB.</li> </ul>                    | 2. Hộ khấu trang có tên của thí sinh Tải lễn                                                                                              |
| Tập tin hình ảnh<br>Choose File No file chosen                                                                  | Bạn chưa đăng ký nguyện vọng xét tuyến. Đăng ký xét tuyến các ngành phương thức 3 <br>Đăng ký xét tuyến các ngành phương thức 4 (Sư phạm) |

Chú ý: - Trường sẽ kiểm tra minh chứng này, nếu không phù hợp sẽ không được tính điểm. - Không cần gửi những giấy tờ minh chứng này trong Hồ sơ ĐKXT.

#### Bước 4: Điều chỉnh thông tin

Khi có sai sót và cần điều chỉnh lại thông tin thì thí sinh có thể thực hiện bước này.

| Ξ Xem thông tin thí sinh                            |                                                           | Click vào đ                                               | Click vào đây nếu muốn chỉnh sửa thông tin |                     |  |  |
|-----------------------------------------------------|-----------------------------------------------------------|-----------------------------------------------------------|--------------------------------------------|---------------------|--|--|
| THÔNG TIN                                           | I THÍ SINH                                                | (Không sử                                                 | a được số CMND/T                           | hẻ CCCD)            |  |  |
| 🖍 Điều chỉnh                                        | n thông tin 🛛 🗚 Nộp phiếu đăng                            | g ký online                                               |                                            |                     |  |  |
| - Họ và tên: NG                                     | UYÊN HÎ                                                   | Số CMND/CCCD: 30 997                                      |                                            | Giới tính: Nam      |  |  |
| - Ngày sinh: 23                                     | /02/                                                      | Nơi sinh: Bà Rịa-Vũng Tàu                                 |                                            | Dân tộc: Kinh       |  |  |
| <ul> <li>Hộ khẩu thườ</li> </ul>                    | rng trú hiện tại: Hưng Thạnh, Quậ                         | àn Cái Răng, Tp Cần Thơ                                   |                                            |                     |  |  |
| - Địa chỉ liên lạ                                   | c: D2                                                     |                                                           | Nếu bấm "Nộp phiếu                         | i đăng ký online"   |  |  |
| - Điện thoại: 09                                    | 137                                                       | Địa chỉ email: nhdkhang@                                  | hì không ghinh give th                     | âng tin được nữo    |  |  |
| NƠI HỌC THPT HOẶC TƯƠNG ĐƯƠNG                       |                                                           |                                                           |                                            |                     |  |  |
| Học kỳ                                              | Tên trường THPT                                           | Huyện (Quận)                                              | Tinh (Thành phố)                           | Mã tinh - Mã trường |  |  |
| HK1 Lớp 10                                          | THPT Chuyên Thoại Ngọc Hầu                                | Thành phố Long Xuyêr                                      | n An Giang                                 | 51 - 002            |  |  |
| HK2 Lớp 10                                          | THPT Chuyên Thoại Ngọc Hầu                                | Thành phố Long Xuyêr                                      | n An Giang                                 | 51 - 002            |  |  |
| HK1 Lớp 11                                          | THPT Chuyên Thoại Ngọc Hầu                                | Thành phố Long Xuyêr                                      | n An Giang                                 | 51 - 002            |  |  |
| HK2 Lớp 11                                          | THPT Chuyên Thoại Ngọc Hầu                                | Thành phố Long Xuyêr                                      | n An Giang                                 | 51 - 002            |  |  |
| HK1 Lớp 12                                          | THPT Chuyên Thoại Ngọc Hầu                                | Thành phố Long Xuyêr                                      | n An Giang                                 | 51 - 002            |  |  |
| HK2 Lớp 12                                          | THPT Chuyên Thoại Ngọc Hầu                                | Thành phố Long Xuyêr                                      | n An Giang                                 | 51 - 002            |  |  |
| Năm tốt nghiệp<br>Xếp loại học lự<br>Đối tượng ưu t | r THPT hoặc tương đương: 2021<br>c lớp 12: Giỏi<br>iên: 1 | Xếp loại hạnh kiểm lớp 12: Tối<br>Khu vực ưu tiên: KV2-NT | t                                          | Điểm ưu tiên: 2.5   |  |  |
| ∃ Xem phiếu                                         | ĐKXT phương thức 3                                        |                                                           |                                            |                     |  |  |
| ∃ Xem phiếu                                         | ĐKXT Sư phạm (Phương th                                   | ức 4)                                                     |                                            |                     |  |  |
|                                                     |                                                           |                                                           |                                            |                     |  |  |
| ×                                                   |                                                           |                                                           |                                            |                     |  |  |

#### 3. ĐĂNG XUẤT (Sign out)

Thoát khỏi hệ thống bằng cách chọn **"Sign out".** Khi đó, những thông tin đã nhập mới được lưu trữ lại và thí sinh có thể tiếp tục thực hiện lần đăng nhập sau.

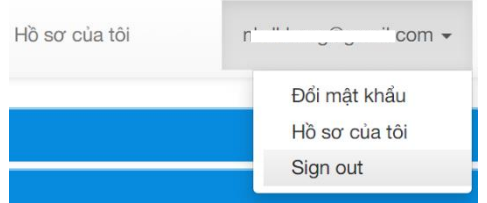

Nếu thoát khỏi hệ thống mà không Sign out, thông tin của thí sinh có thể bị mất.

### 4. ĐĂNG KÝ XÉT TUYỀN

Có 2 phương thức xét tuyển (*thí sinh được quyền đăng ký cả 2 phương thức*). Xét tuyển theo phương thức nào thì thực hiện đăng ký đúng theo phương thức đó. Nếu xét tuyển cả 2 phương thức thì đăng ký xét tuyển từng phương thức (*phương thức nào trước cũng được*).

Úng với mỗi phương thức, các nguyện vọng phải xếp thứ tự ưu tiên (1 là ưu tiên cao nhất). Mỗi nguyện vọng, chọn 1 ngành và 1 tổ hợp xét tuyển cho ngành đó. Khi chọn tổ hợp xét tuyển của 1 ngành thì nên sử dụng 1 tổ hợp có điểm cao nhất để đăng ký xét tuyển.

#### Bước 1: Chọn phương thức để đăng ký

| <u>Ξ Nhập hình ảnh minh chứng đối tượng ưu tiên, Khu vực tuyến sinh</u>                                                                          |
|----------------------------------------------------------------------------------------------------|
| Bạn chưa đăng ký nguyện vọng xét tuyển. <u>Đăng ký xét tuyển các ngành phương thức 3 </u><br>Đăng ký xét tuyển các ngành phương thức 4 (Sư phạm) |

- Đăng ký ngành ngoài sư phạm: chọn "ĐKXT phương thức 3", được đăng ký tối đa 5 nguyện vọng

- Đăng ký ngành Sư Phạm: chọn "ĐKXT sư phạm (Phương thức 4)" phải nhập Học lực –
 Hạnh kiểm lớp 12. Được đăng ký tối đa 3 nguyện vọng.

| CÁC NGUYỆN VỌNG ĐĂNG KÝ XÉT TUYỂN |                    |  |  |  |  |
|-----------------------------------|--------------------|--|--|--|--|
| Bước 1 Bươ                        | 2 3<br>ởc 2 Bước 3 |  |  |  |  |
| họn nguyện vọng và tổ hợp xét t   | uyển               |  |  |  |  |
| Ưu tiên 1                         | Tổ hợp 1           |  |  |  |  |
| Chọn ngành học                    | ✓ Chọn tổ hợp      |  |  |  |  |
| Ưu tiên 2                         | Tổ hợp 2           |  |  |  |  |
| Chọn ngành học                    | ✓ Chọn tổ hợp      |  |  |  |  |
| Ưu tiên 3                         | Tổ hợp 3           |  |  |  |  |
| Chọn ngành học                    | ✓ Chọn tổ hợp      |  |  |  |  |
| Ưu tiên 4                         | Tổ hợp 4           |  |  |  |  |
| Chọn ngành học                    | ✓ Chọn tổ hợp      |  |  |  |  |
| Ưu tiên 5                         | Tổ hợp 5           |  |  |  |  |
| Chọn ngành học                    | ✓ Chọn tổ hợp      |  |  |  |  |
|                                   | Tiếp tr            |  |  |  |  |

Màn hình đăng ký phương thức 3

# Bước 2: Chọn ngành, tổ hợp xét tuyển

- Chọn ngành và tổ hợp ứng với ưu tiên 1; sau đó chọn ngành và tổ hợp ứng với ưu tiên 2, ưu tiên 3 ... (nếu có).
- Sau khi chọn xong các nguyện vọng, bấm "Tiếp tục" để sang màn hình nhập điểm

#### Bước 3: Nhập điểm

- Nhập điểm trung bình môn học kỳ \_ vào ô tương ứng đúng với điểm số trong học bạ, không tự ý làm tròn điểm. Môn nào điểm = 0 thì cũng nhập vào số 0.
- Hệ thống tự động tính ra Điểm M ứng với từng môn và Điểm tổ hợp (Tổng điểm 3 môn trong tổ hợp).
- Quay lại Tiếp tục Sau khi nhập đầy đủ điểm, bấm nút "Tiếp tục". Nếu có lỗi thì hệ thống sẽ hiển thị thông báo lỗi, khi đó thí sinh phải kiểm tra lai và điều chỉnh.

Nếu không có lỗi thì màn hình như sau xuất hiện và Bấm nút "Lưu" để hệ thống lưu lại các nguyện vọng đăng ký xét tuyển. CÁC NGUYỆN VONG ĐĂNG KÝ XÉT TUYỂN Bấm "Quay lai" để về màn hình nhập điểm. 1

2

3

|         | Bước 1            | Bước 2    | Bước 3                |
|---------|-------------------|-----------|-----------------------|
| Ưu tiên | Tên ngành         | Tố hợp    |                       |
| 1       | An toàn thông tin | A00 - Toa | án, Vật lí, Hóa học   |
| 2       | Bảo vệ thực vật   | B00 - Toa | án, Hóa học, Sinh học |

CÁC NGLIYÊN VONG ĐĂNG KÝ YÉT TUVỂN

|                    | CAC NGU            |                    | DANGRI             |                    |                          |
|--------------------|--------------------|--------------------|--------------------|--------------------|--------------------------|
| 1<br>Bước 1        |                    | Bu                 | 2<br>rớc 2         |                    | 3<br>Bước 3              |
| Điểm HK1-<br>Lớp10 | Điểm HK2-<br>Lớp10 | Điểm HK1-<br>Lớp11 | Điểm HK2-<br>Lớp11 | Điểm HK1-<br>Lớp12 | ĐTB Cộng 5HK<br>(Điểm M) |
| Toán               | Toán               | Toán               | Toán               | Toán               | Toán                     |
| Vật lý             | Vật lý             | Vật lý             | Vật lý             | Vật lý             | Vật lý                   |
| Tiếng Anh          | Tiếng Anh          | Tiếng Anh          | Tiếng Anh          | Tiếng Anh          | Tiếng Anh                |

CÁC NGUYÊN VONG ĐĂNG KÝ XÉT TUYỂN

|                  | in van | galàn ràng       |    |
|------------------|--------|------------------|----|
| Học lực lớp 12 * |        | Hạnh kiểm lớp 12 | *  |
| Chọn học lực     | ~      | Chọn hạnh kiểm   | `  |
| Ưu tiên 1        |        | Tổ hợp 1         |    |
| Chọn ngành học   | ~      | Chọn tổ hợp      | `  |
| Ưu tiên 2        |        | Tổ hợp 2         |    |
| Chọn ngành học   | ~      | Chọn tổ hợp      | `  |
| Ưu tiên 3        |        | Tổ hợp 3         |    |
| Chọn ngành học   | ~      | Chọn tổ hợp      | `` |

Màn hình đăng ký Phương thức 4

Công nghê sinh học (CTTT)

B08 - Toán, Sinh hoc, Tiếng Anh

Điểm tố hơn

27.00

27.00

27.00

Quay lại

#### Bước 4: Chỉnh sửa nguyện vọng đăng ký (nếu cần)

- Khi chưa "Nộp phiếu đăng ký Online" thì thí sinh còn được chỉnh sửa: nguyện vọng, tổ hợp và điểm các môn trên Phiếu (không sửa được Số CMND/CCCD).
- Khi cần xem lại hoặc chỉnh sửa thông tin đăng ký, thí sinh vào menu "Hồ sơ của tôi", chọn "Xem thông tin thí sinh" hoặc "Xem phiếu ĐKXT" để xem trên màn hình. Nếu cần chỉnh sửa thì bấm/ nút "Điều chỉnh" tương ứng thì xuất hiện lại màn hình nhập thông tin để chỉnh sửa.

| Trạng t  | thái hổ s                      | ơ: [Đã lập phi                              | ếu đăng                        | ký xét tu                      | iyển (Có t                    | hể <mark>chỉn</mark>    | h sửa phiếu                  | 1)]       |
|----------|--------------------------------|---------------------------------------------|--------------------------------|--------------------------------|-------------------------------|-------------------------|------------------------------|-----------|
| 🖌 Điều   | chinh nguyê                    | èn vọng                                     |                                |                                |                               |                         |                              |           |
| HÔNO     | TIN ĐĂ                         |                                             | YÉN SƯ                         | PHAM (P                        | HUONG                         | THỨC 4                  | )                            |           |
| ác nouv  | ên vong đã                     | na ký (xếp theo thu                         | r tư ưu tiế                    | en)                            | no ona                        |                         | '                            |           |
| Ưu tiên  | Mängành                        | Tên ngành                                   |                                | Tố hợp :                       | xét tuyến                     | 1                       | Diếm xét tuyến               | 1         |
| 1        | 7140202                        | Giáo dục Tiểu học                           | A00 - To                       | án, Vật lý, Hồ                 | a học                         |                         | 26.66                        |           |
| 2        | 7140206                        | Giáo dục Thế chất                           | T01 - To                       | án, Ngữ văn,                   | Năng khiếu 1                  | TDTT                    | 18.50                        | Neu bam   |
| 3        | 7140209                        | Sư phạm Toán học                            | D07 - Toán, Hóa học, Tiếng Anh |                                |                               | 27.66                   | nút nàu                      |           |
| iếm trun | ig bình môr                    | học kỳ:                                     |                                |                                |                               |                         |                              | nut nay   |
| Môn      | HK1-L                          | 10 HK2-L10                                  | HK1-L11                        | HK2-L11                        | HK1-L12                       | HK2-L1                  | 2 Điểm M                     | thì không |
| Toán     | 8.00                           | 9.00                                        | 8.00                           | 9.00                           | 8.00                          | 8.00                    | 8.33                         | the mone  |
| Vật lý   | 8.00                           | 8.00                                        | 8.00                           | 8.00                           | 8.00                          | 8.00                    | 8.00                         | chinh sửa |
| Hóa học  | 7.50                           | 9.60                                        | 6.00                           | 5.90                           | 10.00                         | 8.00                    | 7.83                         |           |
| Ngữ Vã   | n 8.00                         | 7.00                                        | 6.00                           | 8.00                           | 9.00                          | 8.00                    | 7.67                         | thông tin |
| Tiếng An | h 6.00                         | 9.00                                        | 10.00                          | 9.00                           | 10.00                         | 10.00                   | 9.00                         | 4 ~       |
| NK TDT   | Thi sinh<br>T để đóng<br>khiếu | có mặt lúc 6h30 ngà<br>lệ phí và dự thi môr | ay 18/7/202<br>n Näng Khi      | 21 tại Nhà Thi<br>ếu (300.000d | Đầu, khơ II,<br>Ahi sinh).Xem | Trường Đạ<br>n quy định | i học Cân Thơ<br>Hi môn năng | dược nưa  |

#### 5. IN PHIẾU ĐKXT

Sau khi kiểm tra và thấy không còn sai sót nào và **chắc chắn không còn thay đổi**, và thí sinh in Phiếu ĐKXT để nộp hồ sơ ĐKXT về Trường thì thực hiện các bước sau đây. (*Nếu đăng ký xét cả 2 phương thức thì thực hiện từng phương thức, mỗi phương thức là 1 Phiếu ĐKXT khác nhau*).

#### Bước 1: Nộp phiếu đăng ký online

Vào "Hồ sơ của tôi", chọn "Xem phiếu ĐKXT" và bấm nút "Nộp phiếu đăng ký online".

#### Bước 2: In phiếu ĐKXT ra giấy

Bất cứ lúc nào, thí sinh **sử dụng máy tính** có kết nối internet và có máy in để đăng nhập vào hệ thống và in Phiếu ĐKXT ra giấy.

- Giấy in khổ A4, để giấy theo chiều đứng. In màu hay trắng đen đều được.
- Khi máy in đã sẳn sàng, thí sinh bấm nút "In phiếu đăng ký" và thực hiện hướng dẫn trên màn hình để in.
- Ký tên và ghi họ tên vào Phiếu ĐKXT.

Phiếu ĐKXT hợp lệ: được in ra từ hệ thống của Trường ĐHCT, thí sinh phải ký tên và ghi rõ họ tên; góc trên bên phải có mã vạch của Số hồ sơ, góc dưới bên trái có thành phần hồ sơ cần nộp, phí đăng ký phải nộp cho Trường. Không tẩy, xóa, thêm bớt nội dung.

#### 6. GỬI HỎ SƠ ĐKXT VỀ TRƯỜNG ĐHCT

Sau khi Trường ĐHCT nhận được hồ sơ của thí sinh thì việc đăng ký xét tuyển mới hoàn thành. Nếu không nộp đúng thời hạn, hồ sơ ĐKXT trực tuyến sẽ không được xét tuyển.

Trong thời gian từ ngày 05/5/2022 đến ngày 15/6/2022, thí sinh phải Gửi hồ sơ ĐKXT về Trường Đại học Cần Thơ để hoàn tất thủ tục đăng ký xét tuyển theo phương thức học bạ. Có thể chọn cách nộp trực tiếp hoặc gửi qua dịch vụ Bưu điện (*nếu gửi bưu điện thì tính ngày gửi theo dấu bưu điện*).

# ♦ CÁCH 1: NỘP TRỰC TIẾP TẠI TRƯỜNG ĐẠI HỌC CẦN THƠ

(Thực hiện các biện pháp phòng chống dịch Covid-19 theo quy định)

Thời gian: Sáng: 7g30 đến 11g00; Chiều: 13g00 đến 16g30 (kể cả thứ 7, Chủ nhật)

Thí sinh đến nộp trực tiếp tại: PHÒNG ĐÀO TẠO

Địa chỉ: Khu II, Đường 3/2, P. Xuân Khánh, Q. Ninh Kiều, TP. Cần Thơ

| E Xem phiếu ĐKXT phương thức 3                    |                      |                                   |                                  |                        |                |  |  |
|---------------------------------------------------|----------------------|-----------------------------------|----------------------------------|------------------------|----------------|--|--|
| © THÔN<br>SI                                      | IG TIN THÍ<br>INH.   | ĐĂNG KÝ NGUYÊN<br>VỘNG.           | ♥ NỘP PHIẾU ONLINE.              | 🗢 IN PHIẾU ĐĂNG KÝ.    | HOÀN THÀNH.    |  |  |
| Trạng t<br>Ngày n                                 | hái hồ s<br>iộp phiế | ơ: [ Đã nộp ph<br>u online: 01.46 | niếu online (Kh<br>6.43 PM 27/04 | ông thể chỉnh<br>/2022 | sửa phiếu)]    |  |  |
|                                                   | ếu đăng ký           |                                   |                                  | ic a                   |                |  |  |
| Các nguyên vong đăng ký (xếp theo thứ tư ưu tiên) |                      |                                   |                                  |                        |                |  |  |
| Ưu tiên                                           | Mã ngành             | Tên ngàn                          | h Tổ                             | hợp xét tuyển          | Điểm xét tuyển |  |  |
| 1                                                 | 7480202              | An toàn thông tin                 | A00 - Toá                        | n, Vật lí, Hóa học     | 26.60          |  |  |
| з                                                 | 7540105              | Công nghệ chế biếr                | n thủy ROO - Toá                 | n Hás học Cinh học     | 27 00          |  |  |

#### ✤ CÁCH 2: GỬI QUA DICH VU BƯU ĐIÊN

Thí sinh mang hồ sơ và phí đăng ký đến bưu cục việt năm post Bửu điện việt năm Bru Điện Việt Nam. (Tìm bru cục tại website http://www.vnpost.vn/vi-vn/buu-cuc/tim-kiem).

Thí sinh sử dụng phong bì tại Bưu điện để đựng hồ sơ và gửi bằng Dịch vụ Hồ sơ xét tuyển (MÃ THU 6033), Mã trường tuyển sinh: TCT (Trường Đai học Cần Thơ). Trên phong bì ghi như sau:

Thông tin người gửi: Ho tên, địa chỉ, số điện thoại, số CMND, Số Phiếu ĐKXT của thí sinh.

Địa chỉ nơi nhận: PHÒNG ĐÀO TẠO – TRƯỜNG ĐẠI HỌC CẦN THƠ Khu II, Đường 3/2, P. Xuân Khánh, Q. Ninh Kiều, TP. Cần Thơ Điện thoại: 0292. 3872728

Ngoài phí đăng ký phải nộp cho Trường, thí sinh phải trả thêm cước phí bưu điện (30.000đ/1 hồ sơ gửi). Nếu Bưu điện Việt Nam không tiếp nhận hồ sơ hoặc phí đăng ký thì thí sinh liên hê ngay với cán bô Bưu điên để được hỗ trợ (Số ĐT: 0292.3824822 hoặc 0907.005.008).

Khi hoàn tất, thí sinh được nhận vận đơn (xem hình *minh hoa*) và phải giữ gìn cần thân để đối chiếu khi cần thiết. Muốn biết hồ sơ của mình đã được vận chuyển đến đâu, thí sinh có thể sử dung "Mã bưu gửi" trên vân đơn để

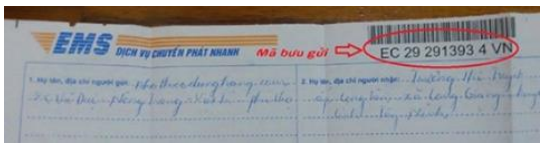

"Tra cứu – định vị" bưu phẩm tại website http://www.vnpost.vn/

Trường hợp Bưu điện không nhận phí đăng ký, thí sinh chuyển khoản như sau:

- Tên tài khoản: TRƯỜNG ĐẠI HỌC CẦN THƠ - DAK

- Số tài khoản: 1800201213545 - Ngân hàng Nông nghiệp và PTNT TP. Cần Thơ

- Nôi dung chuyển: Ho tên thí sinh, Số Phiếu ĐKXT hoặc Số CMND

#### 7. XEM TRANG THÁI HỒ SƠ ĐKXT

Sau khi nhận được Hồ sơ của thí sinh, Trường ĐHCT câp nhật "Trang thái hồ sơ" và thí sinh có thể kiểm tra được bằng cách xem Phiếu ĐKXT tương ứng trong menu "Hồ sơ của tôi".

| Ξ Xem phiếu ĐKXT phương thức 3                    |                       |                                  |                                  |                          |                |  |  |
|---------------------------------------------------|-----------------------|----------------------------------|----------------------------------|--------------------------|----------------|--|--|
| © THÔN                                            | IG TIN THÍ<br>INH.    | ĐĂNG KÝ NGUYỆN<br>VONG.          | O NỘP PHIẾU ONLINE.              | 🕏 IN PHIẾU ĐĂNG KÝ.      | HOÀN THÀNH.    |  |  |
| Trạng t<br>Ngày n                                 | hái hồ s<br>iộp phiế  | ơ: [ Đã nộp pł<br>u online: 01.4 | niếu online (Kh<br>6.43 PM 27/04 | ông thể chỉnh s<br>/2022 | ửa phiếu)]     |  |  |
| 🖶 In phi<br>THÔNG                                 | ếu đăng ký<br>TIN ĐĂN | IG KÝ XÉT TUYẾ                   | N PHƯƠNG THI                     | йс з                     |                |  |  |
| Các nguyện vọng đăng ký (xếp theo thứ tự ưu tiên) |                       |                                  |                                  |                          |                |  |  |
| Ưu tiên                                           | Mã ngành              | Tên ngàn                         | nh Tổ                            | hợp xét tuyển            | Điểm xét tuyển |  |  |
| 1                                                 | 7480202               | An toàn thông tin                | A00 - Toá                        | n, Vật lí, Hóa học       | 26.60          |  |  |
| ъ                                                 | 7540105               | Công nghệ chế biế                | n thủy BOO - Toá                 | n Hás học Cinh học       | 27.00          |  |  |

#### 8. XEM KÉT QUẢ XÉT TUYỂN

Sau ngày 15/6/2022, Trường thực hiện xét tuyển và công bố kết quả xét tuyển. Khi đó, thí sinh xem kết quả của mình bằng cách Đăng nhập vào hệ thống.

Trường sẽ tiếp tục hướng dẫn cho thí sinh có kết quả đủ điều kiện trúng tuyển đăng ký nguyện vọng vào hệ thống lọc ảo chung toàn quốc theo quy định của Quy chế tuyển sinh cùng với các nguyện vọng xét bằng điểm thi.

Tư vấn tuyển sinh ५: 0292. 3872 728 Mobile/Zalo/Viber: 0886889922 🔀: tuyensinh@ctu.edu.vn

Hỗ trơ kỹ thuật

- 🌭: 0292. 3872 094 hoặc 0292.3872 095
- 🔀: hotrodangky@ctu.edu.vn